# TRENDNET®

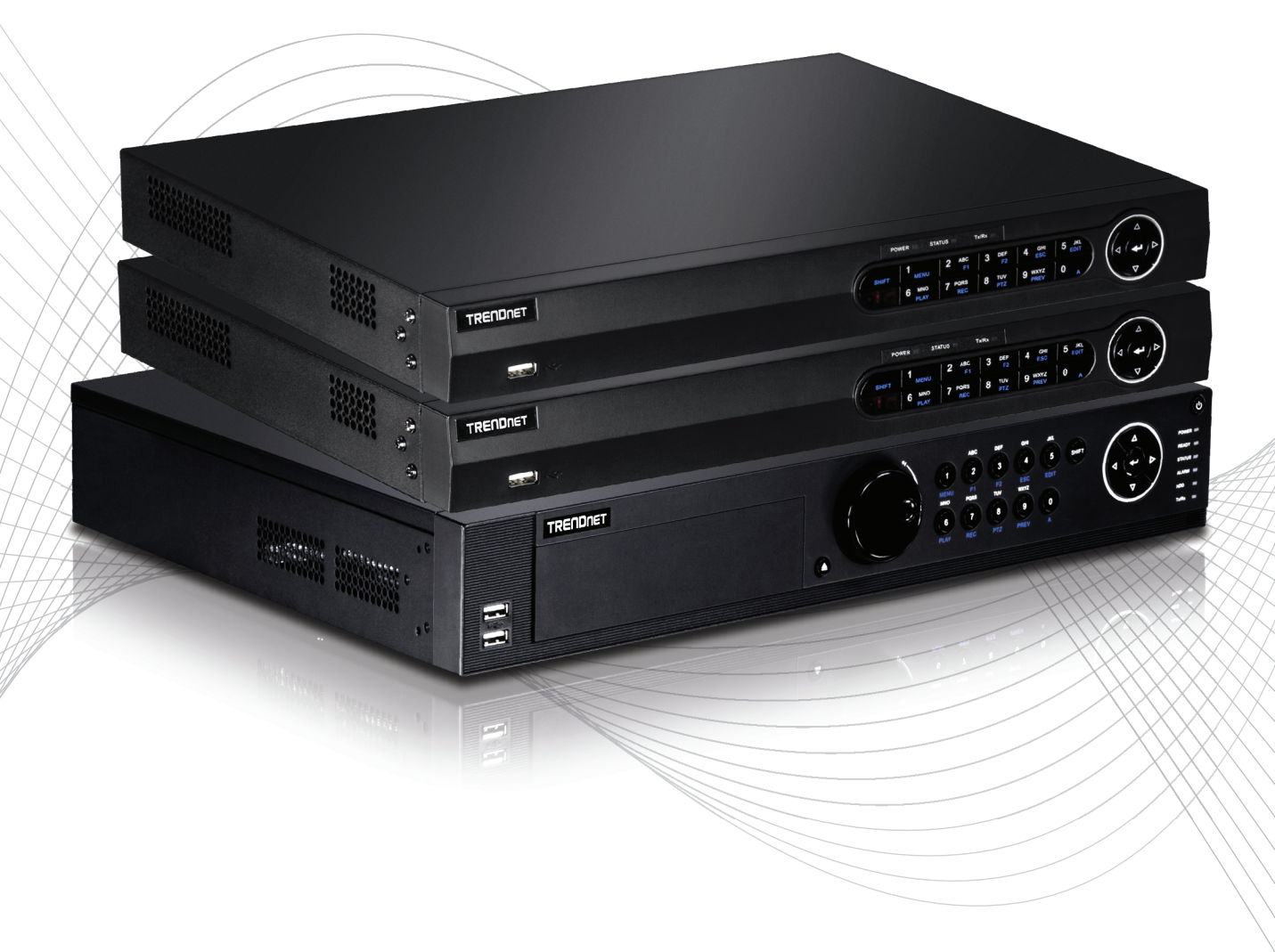

Quick Installation Guide

TV-NVR2208/TV-NVR2216/TV-NVR2432(V1)

# Table of Content

## 1 Română

1. Inainte sa incepi Instalare
Aplicația

# 1. Înainte de a începe

# **Conținut pachet**

- NVR (No HDD-ul instalat)
- CD-ROM (Utilitate & utilizatorului Ghid)
- Adaptor sau cablu de alimentare (în funcție de modelul)
- Cablu de retea (1.8 m / 6 ft.)
- Cablu HDMI (1.8 m / 6 ft.)
- Mouse optic
- Control de la distanță
- SATA date prin cablu / prin cablu de alimentare
- Ghid de instalare rapida
- Rack Hardware-ul de montare

## Cerințe minime de sistem

- Monitor/TV cu conexiune VGA sau HDMI
- Hard-disk

# 2. Instalare

Notă: Înainte de a instala NVR-ul asigurați-vă că toate camerele sunt configurate și disponibile în rețeaua.

# 2.1 Unitate de hard disk de instalare

## <u>Notă</u>:

- Statică Energia electrică nu poate deteriora NVR. Înainte de a manevra unitatea, descărcați electricitatea statică, sau de a folosi o curea de mână anti-static.
- NVR-ul suportă SATA I și II conduce
- 1. Scoateți șuruburile retinere din panoul de sus al NVR-ul.

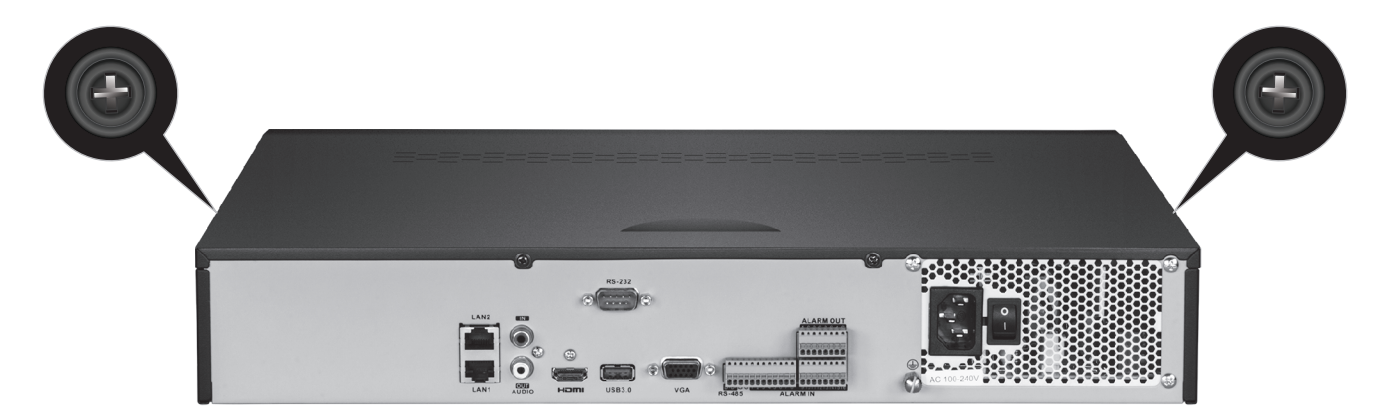

2. Scoatebi capacul de pe unitatea prin tragerea capacul superior spre panoul din spate.

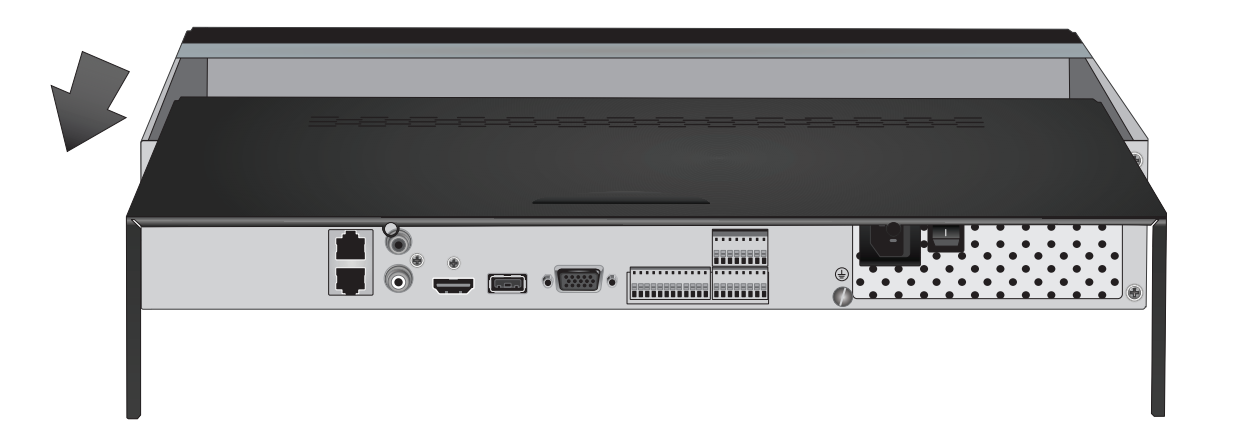

3. Ataşați cablurile SATA de date și de putere Unitatea de hard-disc, apoi conectați cablul SATA și molex conecta sau la bord de control.

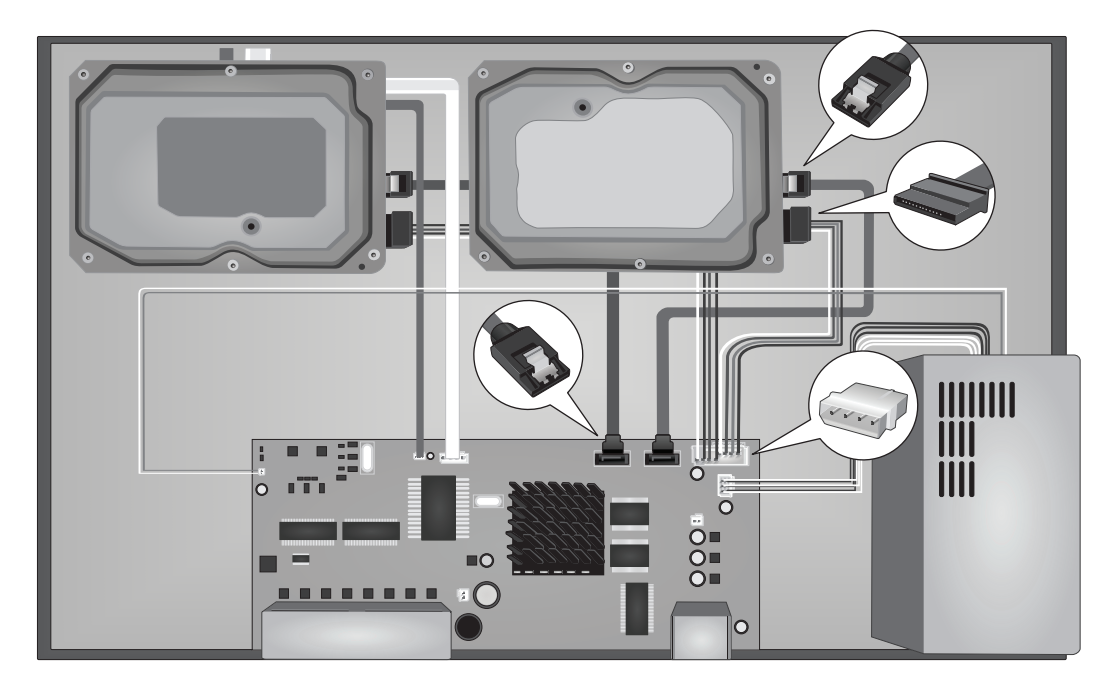

4. A se montează hard disk-uri la drive Bay-uri NVR utilizând şuruburi de montare, înşurubarea din partea inferioară a NVR-ul in cazul hard disk.

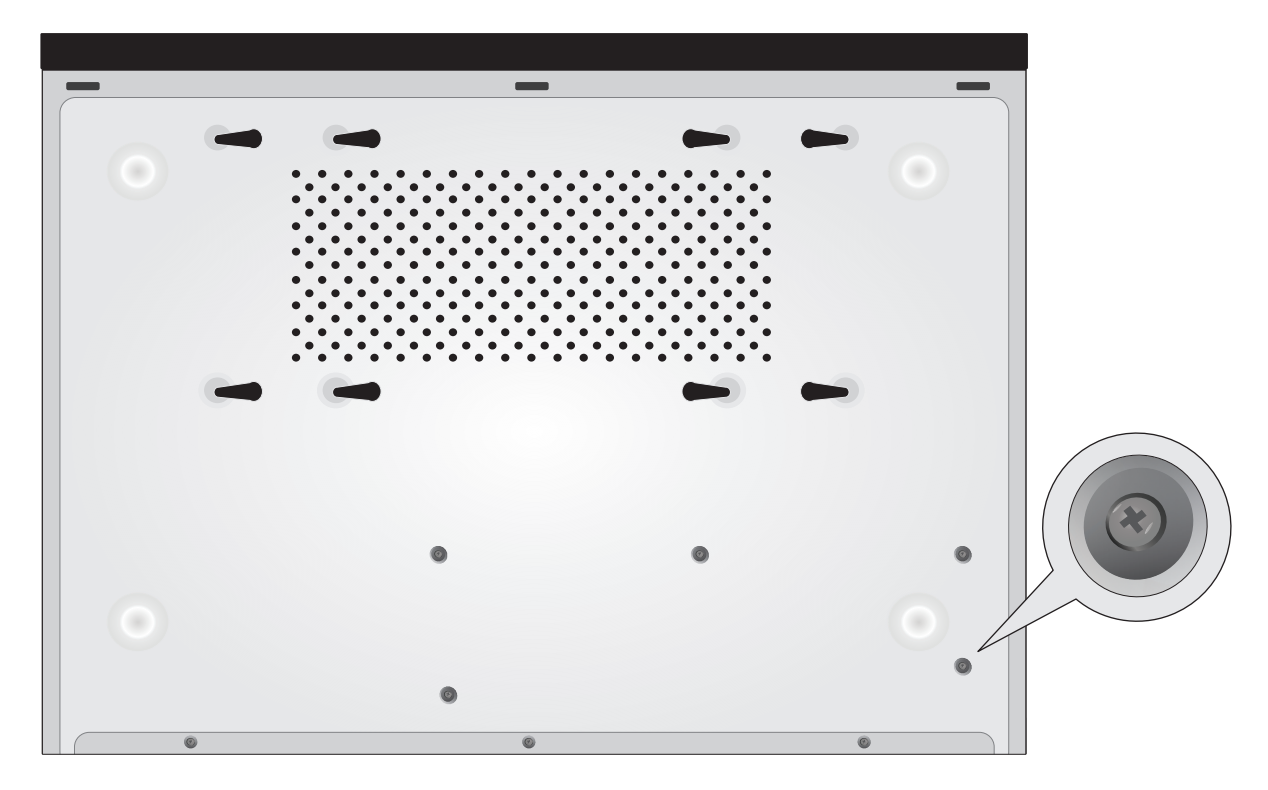

5. Glisați capacul superior înapoi pe NVR-ul și reinstalați șuruburile exploatație panoului în locul.

# 2.2 Cablarea

1. Conectați un cablu HDMI sau un cablu VGA (neincluse) la ecranului la NVR-ul pe HDMI sau VGA port pe panoul din spate.

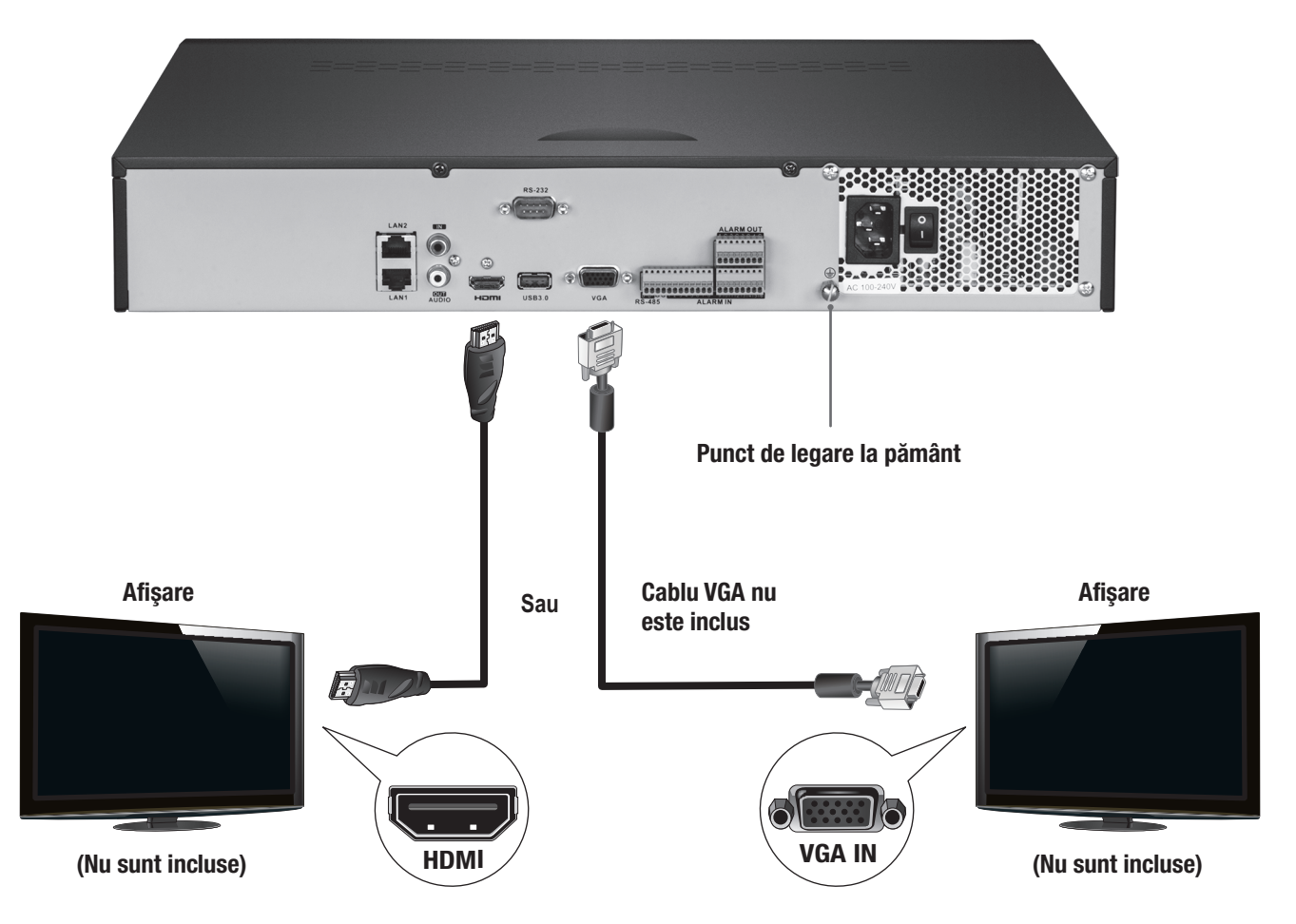

2. Conectați mouse-ul inclus la portul USB frontal sau din spate, pe NVR. Pentru ușurința de configurare vă puteți conecta, de asemenea, o tastatură USB (nu este inclus) la RNV.

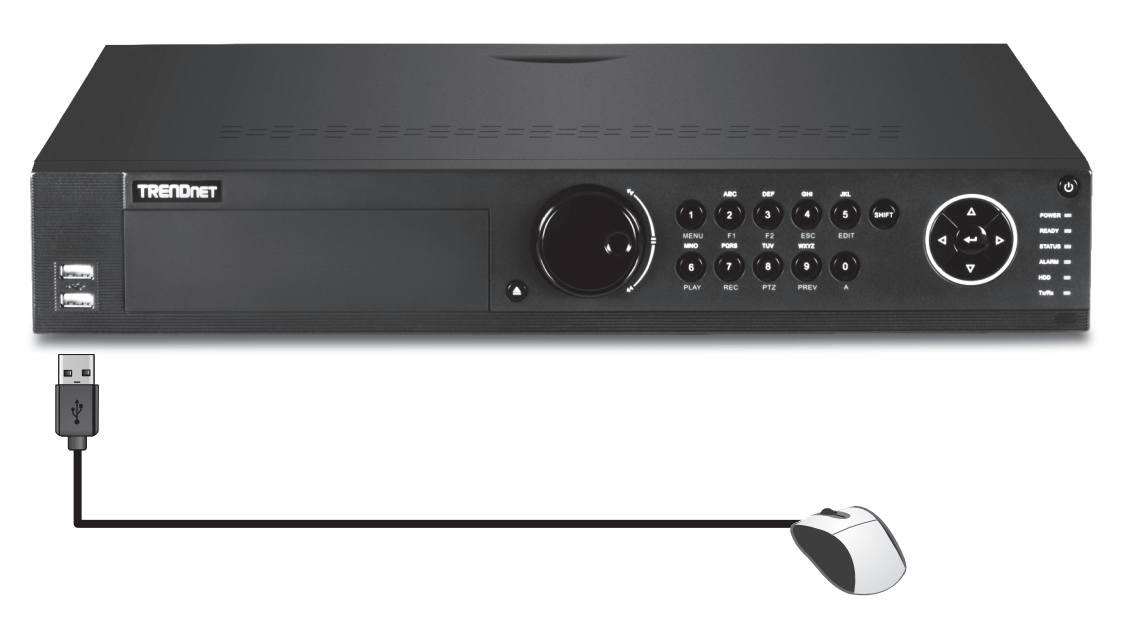

3. Conectați cablul de rețea la portul LAN1 și conectați celălalt capăt la rețea.

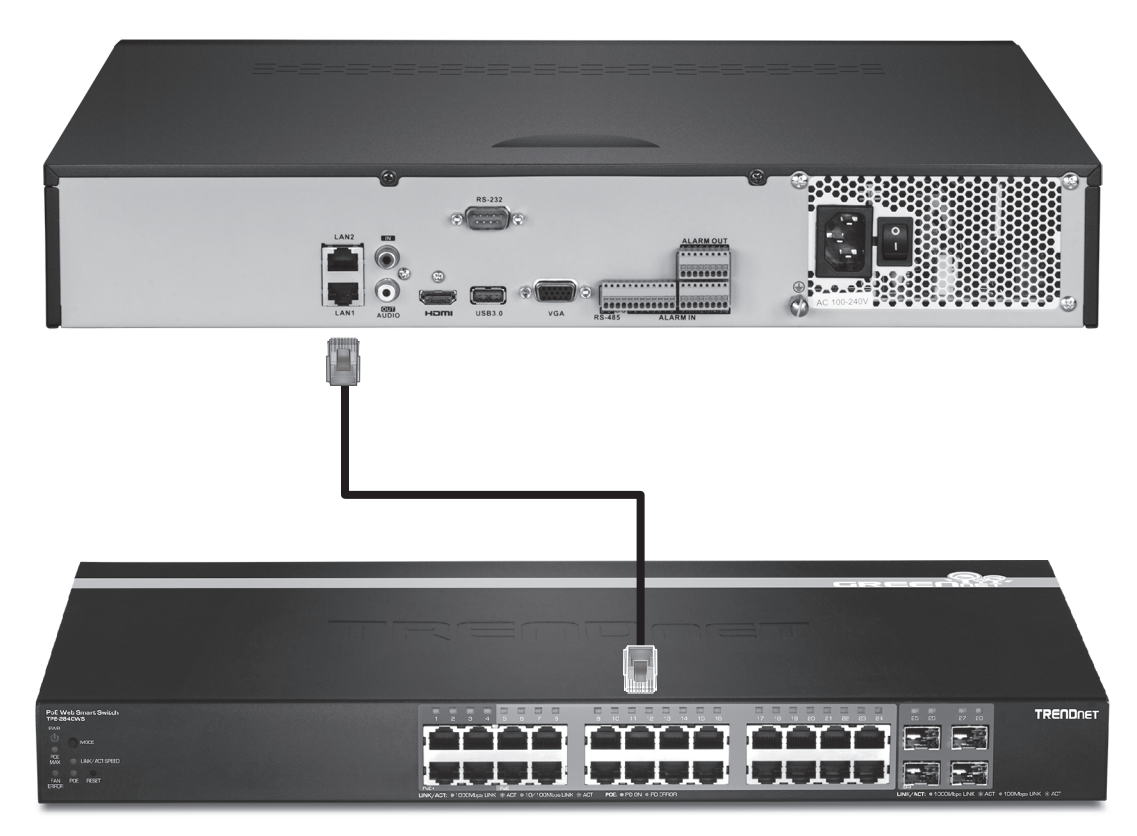

4. Atașați adaptorul de alimentare sau cablul de alimentare (panoul posterior) și conectați unitatea la o priză electrică.

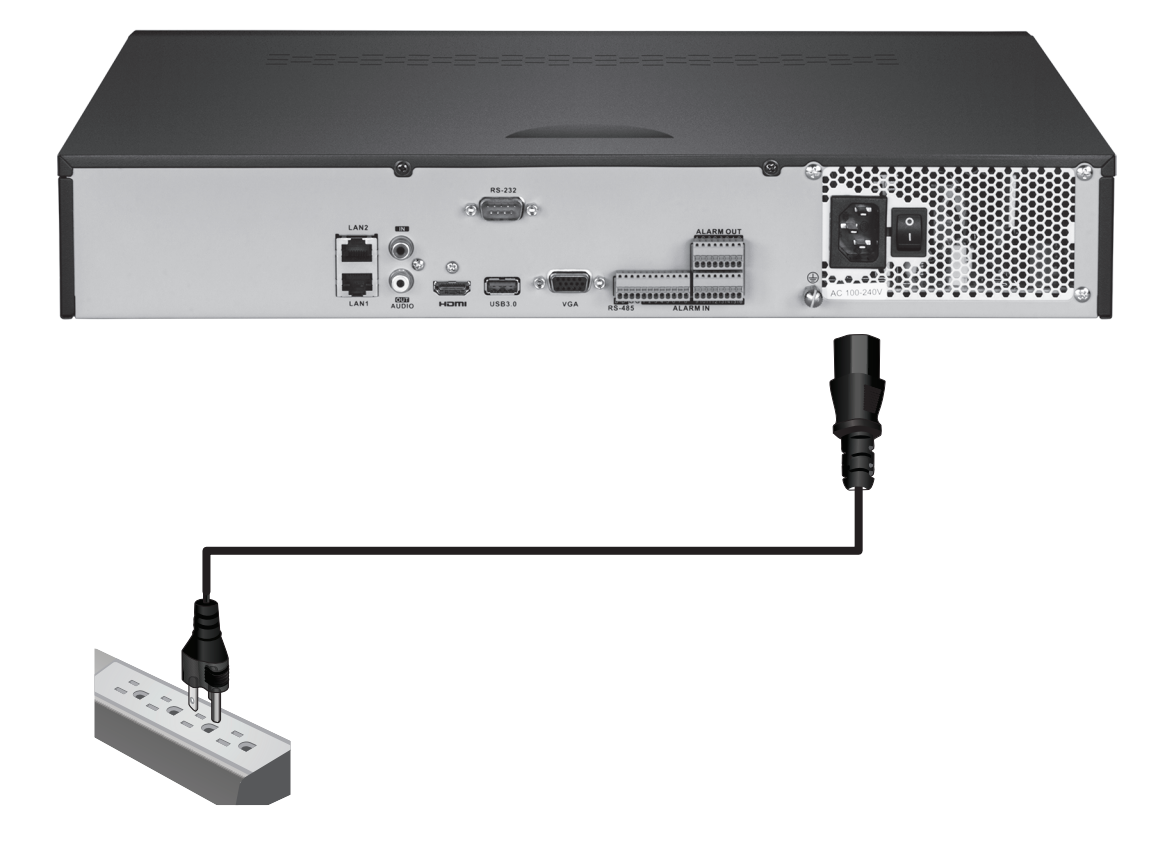

# 2.3 Sistemul de instalare

 Întoarceți NVR de comutând comutatorul de alimentare în poziția "pornit". Urmati asistentul de pe ecran pentru a configura NVR. Primul ecran vă cere să schimbați parola, în scopuri de securitate TRENDnet vă recomandă să schimbați parola implicită pe NVR. Introduceți o nouă parolă, confirmați-l și apoi faceți clic pe **OK**.

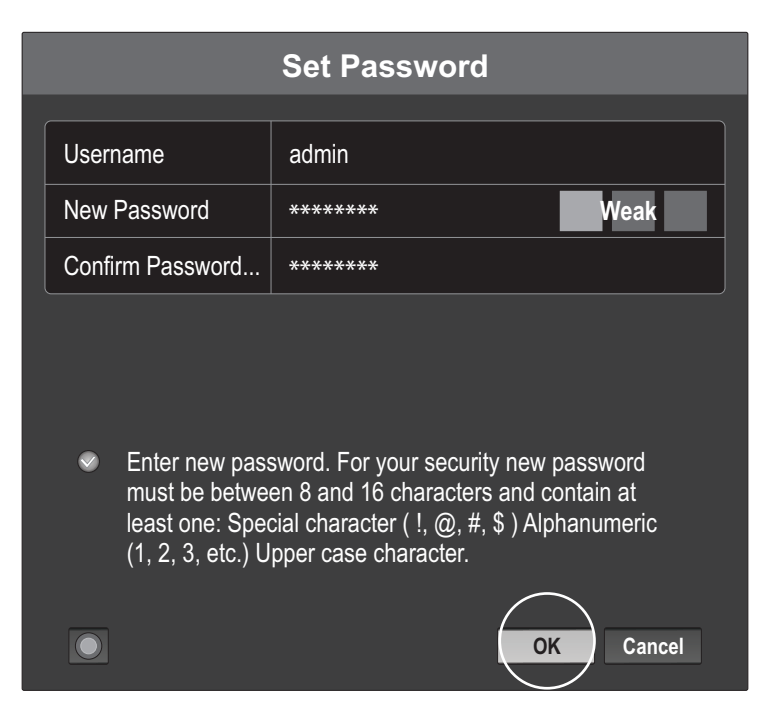

2. Selectați limba dorită de sistem, apoi faceți clic pe "Apply".

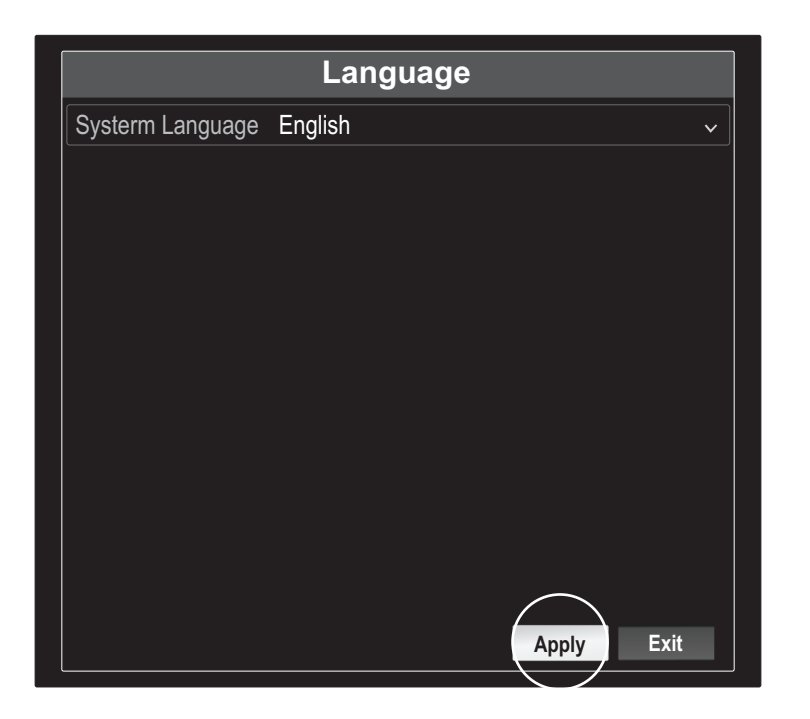

3. Expertul de instalare va începe de fiecare dată când reporniți NVR. Puteți dezactiva Expertul de unchecking "Start Expertul atunci când aparatul începe?" apoi faceți clic pe "Next".

| Wizard                             |           |
|------------------------------------|-----------|
| ( Start wizard when device starts? |           |
|                                    |           |
|                                    |           |
|                                    |           |
|                                    |           |
|                                    |           |
|                                    |           |
|                                    |           |
|                                    |           |
|                                    |           |
|                                    |           |
|                                    | Next Exit |

4. Introduceți parola din nou, apoi faceți clic pe "Next".

| Wizard                                                                               |                                                                                                    |  |  |
|--------------------------------------------------------------------------------------|----------------------------------------------------------------------------------------------------|--|--|
| Admin Password                                                                       |                                                                                                    |  |  |
| New Admin Password                                                                   |                                                                                                    |  |  |
| New Password                                                                         |                                                                                                    |  |  |
| Confirm                                                                              |                                                                                                    |  |  |
| ✓ Enter new password<br>between 8 and 16 ch<br>character ( !, @, #, \$<br>character. | . For your security new password must be<br>haracters and contain at least one: Special<br>3) Alphanumeric (1, 2, 3, etc.) Upper case<br>Previous Next Exit |  |  |

I NEDERLANDS

5. Setați ora și data la NVR, apoi faceți clic pe "Next".

| Wizard      |                                           |    |  |
|-------------|-------------------------------------------|----|--|
| Time Zone   | (GMT-08:00) Pacific Time (U.S. & Cananda) | ~  |  |
| Date Format | DD-MM-YYYY                                | ~  |  |
| System Date | 05: 05: 2016                              |    |  |
| System Time | 06: 15: 27                                | •  |  |
|             |                                           |    |  |
|             |                                           |    |  |
|             |                                           |    |  |
|             |                                           |    |  |
|             | $\frown$                                  |    |  |
|             | Previous (Next) Ex                        | it |  |

6. Configurați adresa IPv4 a NVR, selectați DHCP pentru a obține o adresă IP de la rețea, apoi faceți clic pe "Next".

|                        | Wizard                      |  |  |  |
|------------------------|-----------------------------|--|--|--|
| Network Type           | 10/100/1000 Self-adaptive 🗸 |  |  |  |
| Enable DHCP Clicent    |                             |  |  |  |
| lpv4 Address           | 192 .168 .10 .60            |  |  |  |
| Ipv4 Subnet Mask       | 255 .255 .255 .0            |  |  |  |
| Ipv4 Default Gateway   |                             |  |  |  |
| Primary Default Server |                             |  |  |  |
| Secondary DNS Se       |                             |  |  |  |
|                        |                             |  |  |  |
|                        |                             |  |  |  |
|                        |                             |  |  |  |
|                        |                             |  |  |  |
|                        |                             |  |  |  |
|                        |                             |  |  |  |
|                        | Previous (Next) Exit        |  |  |  |
|                        |                             |  |  |  |

7. Configurați valorile portului dorite și a informațiilor dinamice cont DNS, apoi faceți clic pe "Next".

|                    | Wizard               |
|--------------------|----------------------|
| Server Port        | 8000                 |
| HTTP Port          | 80                   |
| RTSP Port          | 554                  |
| Enable UPnP        |                      |
| Enable DDNS        |                      |
| DDNS Type          | dyn.com 🗸 🗸          |
| Sever Address      |                      |
| Device Domain Name |                      |
| Status             | DDNS is not enabled. |
| Username           |                      |
| Password           |                      |
|                    | Previous Next Exit   |

8. Unitățile de disc instalate trebuie să fie inițializată înainte de utilizare. Faceți clic pe butonul "Init" pentru a inițializa drive-urile.

|     | Wizard   |        |          |       |            |
|-----|----------|--------|----------|-------|------------|
| L   | Capacity | Status | Property | Туре  | Free Space |
| ✓ 1 | 149.02GB | Normal | RW       | Local | 0MB        |
|     |          |        |          |       |            |
|     |          |        |          |       | Init       |
|     |          |        | Previous | UK    | Exit       |

ROMÂNĂ

**9.** Inițializarea drive-urile se vor șterge toate datele de pe ele. Faceți clic pe "**OK**" pe avertizare pop-up, apoi faceți clic pe "**OK**" după drive-urile pentru a termina initializarea finaliza asistentul de configurare.

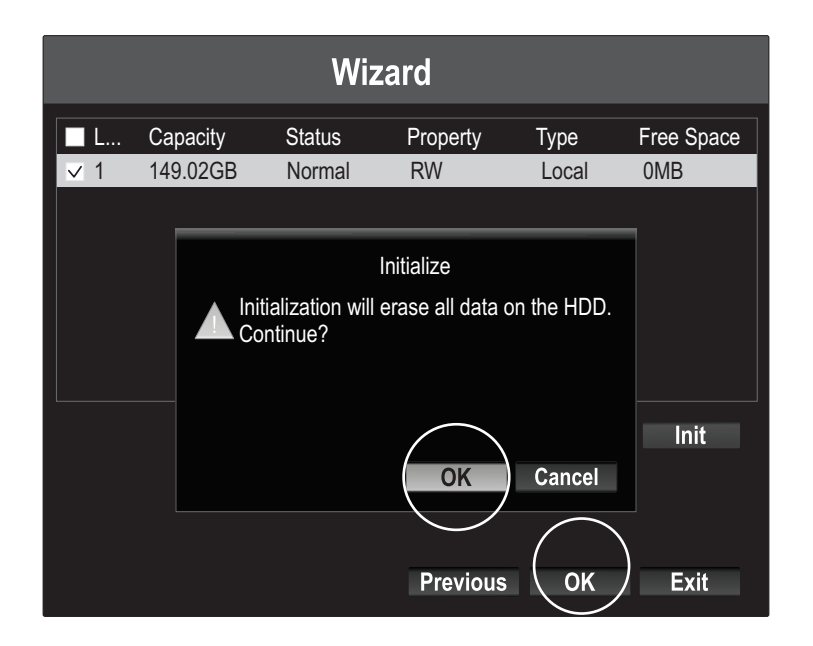

10. NVR-ul va scana rețea pentru camere. În cazul în care aparatele de fotografiat nu apar, faceți clic pe butonul "Căutare" pentru a Rescanare rețea. Selectați camere dorite, apoi faceți clic pe "Add" (Adăugare). Când ați terminat adăugarea aparat de fotografiat faceți clic pe Next.

|   | Wizard        |            |           |          |          |
|---|---------------|------------|-----------|----------|----------|
|   | o. IP Address | Model Nu   | Protocol  | Manageme | Subnet M |
|   | 10.18.4.30    | TV-IP310PI | TRENDnet3 | 8000     | 255.255. |
|   |               |            |           |          |          |
| < |               |            |           | $\frown$ | >        |
|   |               |            |           | Add      | Search   |
|   |               |            | Previous  | Next     | Exit     |

 Configurare NVR-ul pentru a înregistra la toate ori sau pentru a înregistra doar mişcare detectată evenimente continuu apoi faceți clic pe "OK".

|                  | Wizarc | I           |      |
|------------------|--------|-------------|------|
| Continuous       | κζ     |             |      |
| Motion Detection | κζ.    |             |      |
|                  |        |             |      |
|                  |        |             |      |
|                  |        |             |      |
|                  |        |             |      |
|                  |        |             |      |
|                  |        |             |      |
|                  |        |             |      |
|                  |        |             |      |
|                  |        | Previous OK | Exit |

12. Felicitări! Ați finalizat configurarea NVR. Acum puteți vizualiza camere live și acces la opțiuni suplimentare prin clic dreapta pe afișaj pentru a afișa meniul de configurare.

<u>Notă</u>: Accesul de la distanță la NVR necesită portul de expediere în router. Redirecționarea HTTP și porturile RTSP în utilizarea de către NVR în setările routerului la NVR.

Scanarea codurilor QR aici pentru a instala aplicația de TRENDnet IPView pe telefon.

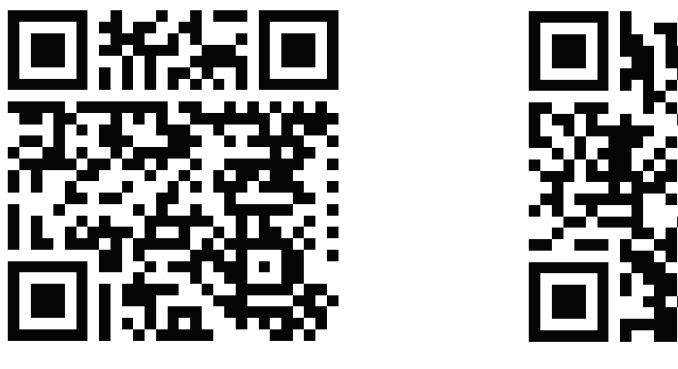

Android

i0S

1. Deschideți TRENDnet IPView și apăsați pe opțiunea de Add (Adăugare).

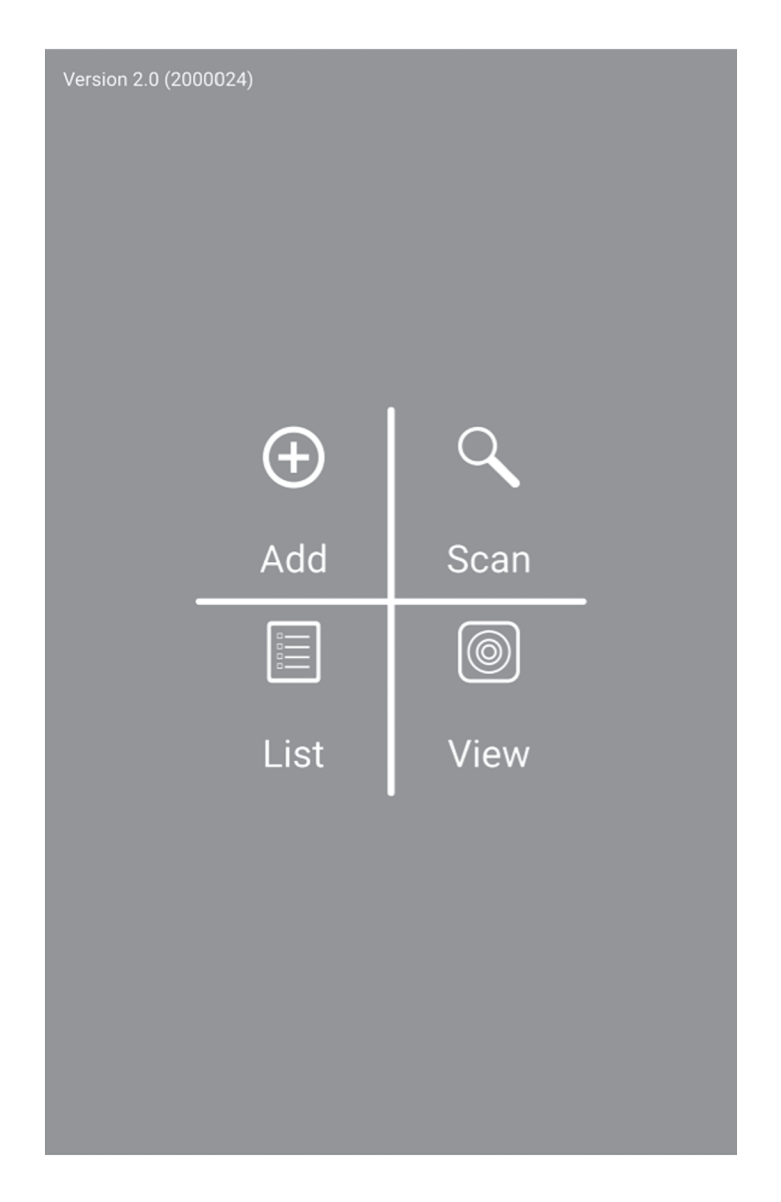

2. Introduceți NVR-ul pe adresa IP (IP la distanță), numărul de port și informațiile de conectare, apoi atingeți pictograma 🔀

| · ► 8> ± ₩ 🖸 | 米L 爲 👘 100% 📗 10:44 AM |
|--------------|------------------------|
| <            | Camera Info 🦳 🙀        |
| Name         | Office NVR             |
| Host         | 192.168.1.55           |
| Port         | 80                     |
| Login        | admin                  |
| Password     |                        |
| MAC          |                        |

3. apăsați pe lista din meniul și permite NVR specifice și atingeți Connect (Conectați) pentru a vizualiza.

| <u>, r. 30 1. 36 k.</u> |             |          |
|-------------------------|-------------|----------|
| <                       | Camera List | +        |
| ▶ nvr208 local          |             |          |
| Office NVR              |             |          |
|                         |             |          |
|                         |             |          |
|                         |             |          |
|                         |             |          |
|                         |             |          |
|                         |             | $\frown$ |
| Select All              | Remove      | Connect  |

## Safety notes

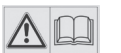

Before using your TRENDnet device for the first time, it is essential to read and understand all safety and operating instructions. Keep instructions in a safe place for future reference.

Some TRENDnet products are rated for outdoor applications and can sustain certain weather conditions.

Please refer to the product's Ingress Protection (IP) rating and the operating humanity and temperature range.

## **DANGER due to electricity**

Warning: Never open TRENDnet devices. Doing so poses the risk of electric shock!

The device is voltage free only when unplugging from the mains power supply.

No physical maintenance of TRENDnet devices is required.

If damage occurs, disconnect the TRENDnet device from the power outlet and contact a qualified technician ONLY.

Damage is defined as:

- if the power cable/plug is damaged
- if the device has been submerged in liquid (e.g. rain or water; except products that are rated for outdoor applications)
- if the device is inoperable
- if there is damage to the housing of the device

Only operate TRENDnet devices using a mains power supply.

To disconnect devices from the mains supply, remove the device itself or its mains plug from the power outlet. The power outlet and all connected network devices should be easily accessible so that you can pull the mains plug quickly if needed.

TRENDnet devices are designed for indoor use only and in a dry location (except those that are rated for outdoor applications)

To clean a TRENDnet device, disconnect it from the mains supply first and only use a dry towel.

## **DANGER** due to overheating

Never expose TRENDnet devices to extreme heat (e.g. direct sunlight, fire, or other heat sources). For outdoor rated products, please install the product in an environment that is within the product's operating temperature and humidity range.

Do not interlock multiple TRENDnet devices.

Only install TRENDnet devices in locations with adequate ventilation (slots and openings on the housing are used for ventilation).

- · Do not cover TRENDnet devices when operating.
- · Do not place any objects on TRENDnet devices.
- Do not insert any foreign objects into the openings of TRENDnet devices.
- Do not place TRENDnet devices next to an open flame (e.g. fire or candles).
- Do not expose TRENDnet devices to direct heat (e.g. radiator or direct sunlight).

#### GPL/LGPL General Information

("LGPL"). These codes are distributed WITHOUT WARRANTY and are subject to the copyrights of the developers. TRENDnet provide technical support for these codes. The details of the GNU GPL and LGPL are included in the product CD-ROM.

Please also go to (http://www.gnu.org/licenses/gpl.txt) or (http://www.gnu.org/licenses/lgpl.txt) for specific terms of each license.

The source codes are available for download from TRENDnet's web site (http://trendnet.com/downloads/list\_gpl.asp) for at least three years from the product shipping date.

You could also request the source codes by contacting TRENDnet. 20675 Manhattan Place, Torrance, CA 90501, USA. Tel: +1-310-961-5500 Fax: +1-310-961-5511

#### Informations générales GPL/LGPL

Ce produit TRENDnet comprend un logiciel libre gratuit par des programmeurs tiers. Ces codes sont sujet à la GNU General Public License ("GPL" Licence publique générale GNU) ou à la GNU Lesser General Public License ("LGPL" Licence publique générale limitée GNU). Ces codes sont distribués SANS GARANTIE et sont sujets aux droits d'auteurs des programmeurs. TRENDnet ne fournit pas d'assistance technique pour ces codes. Les détails concernant les GPL et LGPL GNU sont repris sur le CD-ROM du produit.

Veuillez également vous rendre en (http://www.gnu.org/licenses/gpl.txt) ou en (http://www.gnu.org/licenses/lgpl.txt) pour les conditions spécifiques de chaque licence.

Les codes source sont disponibles au téléchargement sur le site Internet de TRENDnet web site (http://trendnet.com/downloads/list\_gpl.asp) durant au moins 3 ans à partir de la date d'expédition du produit.

Vous pouvez également demander les codes source en contactant TRENDnet. 20675 Manhattan Place, Torrance, CA 90501, USA. Tel: +1-310-961-5500 Fax: +1-310-961-5511

#### Allgemeine Informationen zu GPL/LGPL

Dieses Produkt enthält die freie Software "netfilter/iptables" (© 2000-2004 netfilter project http://www.netfilter.org) und die freie Software ",Linux "mtd" (Memory Technology Devices) Implementation (© 2000 David Woodhouse), erstmals integriert in Linux Version 2.4.0-test 3 v. 10.07.2000 (http://www.kernel.org/pub/linux/kernel/v2.4/old-test-kernels/linux-2.4.0test3.tar.bz2), sowie weitere freie Software. Sie haben durch den Erwerb dieses Produktes keinerlei Gewährleistungsansprüche gegen die Berechtigten an der oben genannten Software erworben; weil diese die Software kostenfrei lizenzieren gewähren sie keine Haftung gemäß unten abgedruckten Lizenzbedingungen. Die Software darf von jedermann im Quell-und Objektcode unter Beachtung der Lizenzbedingungen der GNU General Public License Version 2, und GNU Lesser General Public License (LGPL) vervielfältigt, verbreitet und verarbeitet werden.

Die Lizenz ist unten im englischsprachigen Originalwortlaut wiedergegeben. Eine nichtoffizielle Übersetzung in die deutsche Sprache finden Sie im Internet unter (http://www.gnu.de/documents/gpl-2.0.de.html). Eine allgemeine öffentliche GNU Lizenz befindet sich auch auf der mitgelieferten CD-ROM.

Sie können Quell-und Objektcode der Software für mindestens drei Jahre auf unserer Homepage www.trendnet.com im Downloadbereich (http://trendnet.com/langen/downloads/list\_gpl.asp) downloadend. Sofern Sie nicht über die Möglichkeit des Downloads verfügen können Sie bei TRENDnet.

20675 Manhattan Place, Torrance, CA 90501 - U.S.A -, Tel.: +1-310-961-5500, Fax: +1-310-961-5511 die Software anfordern.

#### Información general sobre la GPL/LGPL

Este producto de TRENDnet incluye un programa gratuito desarrollado por terceros. Estos códigos están sujetos a la Licencia pública general de GNU ("GPL") o la Licencia pública general limitada de GNU ("LGPL"). Estos códigos son distribuidos SIN GARANTÍA y están sujetos a las leyes de propiedad intelectual de sus desarrolladores. TRENDnet no ofrece servicio técnico para estos códigos. Los detalles sobre las licencias GPL y LGPL de GNU se incluyen en el CD-ROM del producto.

Consulte también el (http://www.gnu.org/licenses/gpl.txt) ó el (http://www.gnu.org/licenses/lgpl.txt) para ver las cláusulas específicas de cada licencia.

Los códigos fuentes están disponibles para ser descargados del sitio Web de TRENDnet (http://trendnet.com/downloads/list\_gpl.asp) durante por lo menos tres años a partir de la fecha de envío del producto.

También puede solicitar el código fuente llamando a TRENDnet. 20675 Manhattan Place, Torrance, CA 90501, USA. Tel: +1-310-961-5500 Fax: +1-310-961-5511

#### Общая информация о лицензиях GPL/LGPL

В состав данного продукта TRENDnet входит бесплатное программное обеспечение, написанное сторонними разработчиками. Это ПО распространяется на условиях лицензий GNU General Public License ("GPL") или GNU Lesser General Public License ("LGPL"). Программы распространяются БЕЗ ГАРАНТИИ и охраняются авторскими правами разработчиков. TRENDnet не оказывает техническую поддержку этого программного обеспечения. Подробное описание лицензий GNU GPL и LGPL можно найти на компакт-диске, прилагаемом к продукту.

В пунктах (http://www.gnu.org/licenses/gpl.txt) и (http://www.gnu.org/licenses/lgpl.txt) изложены конкретные условия каждой из лицензий.

Исходный код программ доступен для загрузки с веб-сайта TRENDnet (http://trendnet.com/downloads/list\_gpl.asp) в течение, как минимум, трех лет со дня поставки продукта.

Russian Technical Support: 7 (495) 276-22-90 Телефон технической поддержки: 7 (495) 276-22-90

Кроме того, исходный код можно запросить по адресу TRENDnet. 20675 Manhattan Place, Torrance, CA 90501, USA. Tel: +1-310-961-5500 Fax: +1-310-961-5511

#### **GPL/LGPL** informações Gerais

Este produto TRENDnet inclui software gratuito desenvolvido por terceiros. Estes códigos estão sujeitos ao GPL (GNU General Public License) ou ao LGPL (GNU Lesser General Public License). Estes códigos são distribuídos SEM GARANTIA e estão sujeitos aos direitos autorais dos desenvolvedores. TRENDnet não presta suporte técnico a estes códigos. Os detalhes do GNU GPL e do LGPL estão no CD-ROM do produto. Favor acessar http://www.gnu.org/licenses/gpl.txt ou http://www.gnu.org/licenses/lgpl.txt para os termos específicos de cada licença.

Os códigos fonte estão disponíveis para download no site da TRENDnet (http://trendnet.com/langen/downloads/list\_gpl.asp) por pelo menos três anos da data de embarque do produto.

Você também pode solicitar os códigos fonte contactando TRENDnet, 20675 Manhattan Place, Torrance, CA 90501, USA.Tel: +1-310-961-5500, Fax: +1-310-961-5511.

#### GPL/LGPL üldinformatsioon

See TRENDneti toode sisaldab vaba tarkvara, mis on kirjutatud kolmanda osapoole poolt. Koodid on allutatud GNU (General Public License) Üldise Avaliku Litsentsi (GPL) või GNU (Lesser General Public License) ("LGPL") Vähem Üldine Avalik Litsentsiga. Koode vahendatakse ILMA GARANTIITA ja need on allutatud arendajate poolt. TRENDnet ei anna koodidele tehnilist tuge. Detailsemat infot GNU GPL ja LGPL kohta leiate toote CD-ROMil. Infot mõlema litsentsi spetsiifiliste terminite kohta leiate (http://www.gnu.org/licenses/gpl.txt) või (http://www.gnu.org/licenses/gpl.txt).

Infot mõlema litsentsi spetsiifiliste terminite kohta leiate (http://www.gnu.org/licenses/gpl.txt) või (http://www.gnu.org/licenses/lgpl.txt). Lähtekoodi on võimalik alla laadida TRENDneti kodulehelt (http://trendnet.com/langen/downloads/list\_gpl.asp) kolme aasta jooksul alates toote kättesaamise kuupäevast.

Samuti võite lähtekoodi paluda TRENDneti'lt, 20675 Manhattan Place, Torrance, CA 90501, USA. Tel: +1-310-961-5500, Fax: +1-310-961-5511.

#### **Limited Warranty**

TRENDnet warrants its products against defects in material and workmanship, under normal use and service, for the following length of time from the date of purchase. Warranty: 2 year limited warranty (When Applicable: 1 year warranty for power adapter, power supply, and cooling fan components.) Visit TRENDnet.com to review the full warranty policy, rights, and restrictions for this product.

#### **Garantie Limitée**

TRENDnet garantit ses produits contre les défauts matériels et de fabrication, dans des conditions normales d'utilisation et de service, pour les durées suivantes, à compter de la date de leur achat. Limitée: 2 ans de garantie limitée (Si applicable: 1 an de garantie sur l'adaptateur secteur, l'alimentation en énergie et les composants du ventilateur de refroidissement.) Visitez TRENDnet.com pour lire la politique complète de garantie, les droits et les restrictions s'appliquant à ce produit.

#### **Begrenzte Garantie**

TRENDnet garantiert, dass seine Produkte bei normaler Benutzung und Wartung während der nachfolgend genannten Zeit ab dem Kaufdatum keine Material- und Verarbeitungsschäden aufweisen. Garantie: 2-Jahres-Garantie (Soweit zutreffend: 1 Jahr Garantie für Netzteil, Stromkabel und Ventilator.) Alle Garantiebedingungen, Rechte und Einschränkungen für dieses Produkt finden Sie auf TRENDnet.com.

#### Garantía Limitada

TRENDnet garantiza sus productos contra defectos en los materiales y mano de obra, bajo uso y servicio normales, durante el siguiente periodo de tiempo a partir de la fecha de compra. Garantía: 2 años (Cuando proceda: 1 año de garantía para componentes de adaptadores de corriente, fuente de alimentación y ventiladores de refrigeración.) Visite TRENDnet.com para revisar la política de garantía, derechos y restricciones para este producto.

#### Ограниченная гарантия

Гарантия компании TRENDnet распространяется на дефекты, возникшие по вине производителя при соблюдении условий эксплуатации и обслуживания в течение установленного периода с момента приобретения (Продукт: Ограниченная гарантия: Двухлетняя ограниченная гарантия (Распространяется: На протяжении 1 года на силовые адаптеры, источники питания и компоненты вентилятора охлаждения. Полную версию гарантийных обязательств, а также права пользователя и ограничения при эксплуатации данного продукта смотрите на вебсайте www.trendnetrussia.ru

#### Garantia Limitada

TRENDnet garante seus produtos contra defeitos em material e mão de obra, sob condições normais de uso e serviço, pelo seguinte tempo a partir da data da compra. Garantia: Garantia limitada de 2 anos. (Quando aplicável: 1 ano de garantia para adaptador de tensão, fonte e componentes de ventoinhas). Visite TRENDnet.com para conhecer a política de garantia completa, direitos e restrições para este produto.)

#### Piiratud garantii

TRENDneti tavatingimustes kasutatavatel ja hooldatavatel toodetel on järgmise ajavahemiku jooksul (alates ostukuupäevast) tootmis-ja materjalidefektide garantii. 2-aastane piiratud garantii. (Garantii kohaldatakse: toiteadapteri, toiteallika ja jahutusventilaatori osadel on 1-aastane garantii.) Täisgarantii põhimõtete, õiguste ja piirangute kohta leiate lisateavet saidilt TRENDnet.com.

#### Гарантія компанії

Гарантія компанії TRENDnet поширюється на дефекти, що виникли з вини виробника, при дотриманні умов експлуатації та обслуговування протягом встановленого періоду з моменту придбання. (Продукт: Обмежена гарантія: 3 роки обмеженої гарантії (Поширюється: Протягом 1 року на силові адаптери, джерела живлення і компоненти вентилятора охолодження) Повну версію гарантійних зобов'язань, а також права користувача та обмеження при експлуатації даного продукту дивіться на вебсайті TRENDnet.com.

#### Certifications

This device can be expected to comply with Part 15 of the FCC Rules provided it is assembled in exact accordance with the instructions provided with this kit.

- Operation is subject to the following conditions:
- (1) This device may not cause harmful interference

(2) This device must accept any interference received including interference that may cause undesired operation.

FC CE

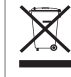

Waste electrical an electronic products must not be disposed of with household waste. Please recycle where facilities exist. Check with your Local Authority or Retailer for recycling advice.

### **Technical Support**

If you have any questions regarding the product installation, please contact our Technical Support. Toll free US/Canada: **1-866-845-3673** Regional phone numbers available at www.trendnet.com/support

#### TRENDnet

20675 Manhattan Place Torrance, CA 90501 USA Applies to PoE Products Only: This product is to be connected only to PoE networks without routing to the outside plant.

#### Note

The Manufacturer is not responsible for any radio or TV interference caused by unauthorized modifications to this equipment. Such modifications could void the user's authority to operate the equipment.

#### Advertencia

En todos nuestros equipos se mencionan claramente las caracteristicas del adaptador de alimentacón necesario para su funcionamiento. El uso de un adaptador distinto al mencionado puede producir daños fisicos y/o daños al equipo conectado. El adaptador de alimentación debe operar con voltaje y frecuencia de la energia electrica domiciliaria exitente en el pais o zona de instalación.

#### **Product Warranty Registration**

Please take a moment to register your product online. Go to TRENDnet's website at: www.trendnet.com/register